# 01370

## 产品使用说明书 >>

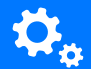

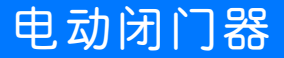

瓯宝安防科技股份有限公司

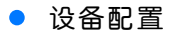

#### 1 安装软件

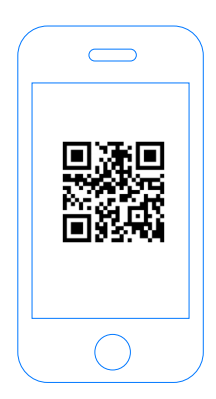

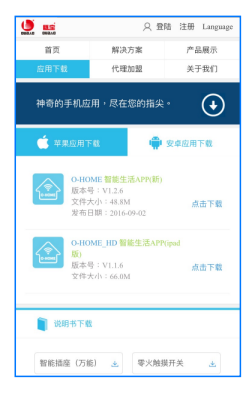

扫描二维码,下载 安装APP软件 登录官网www.ob-home.com 点击下载安装APP软件。

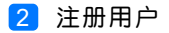

| <b>册</b><br>: <b>居</b><br>个字母、数字组合<br>字符、区分大小S | 1          |
|------------------------------------------------|------------|
| 个字母、数字组合<br>字符、区分大小3                           |            |
| 字符、区分大小5                                       | 8          |
|                                                |            |
|                                                |            |
|                                                |            |
| ۲                                              |            |
| 获取验证码                                          |            |
|                                                |            |
|                                                | ▼<br>获取验证码 |

登录官网www.ob-home.com,点击右上角注册账户; 或打开app点击右下角注册。

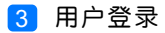

| Сонони                          | <ul> <li>② O-HOME LINK ○</li> <li>◎ 更新模式信息</li> <li>② 复制用户信息</li> <li>○ 管理平台</li> </ul> |
|---------------------------------|-----------------------------------------------------------------------------------------|
| 8<br>6 0<br>0 紀住窓阿 0 自动登录<br>登录 | <ul> <li>              手勢密码</li></ul>                                                   |
| ●<br>⑤辺密商 → 用户注册 →              | 注销登录                                                                                    |

1.进入手机APP登录界面,输入用户账号及密码,点击"登录"。 2.登陆成功后点击"设置",打开"标准显示模式",主菜单即 显示已配置的所有设备。

#### 4 设备配置

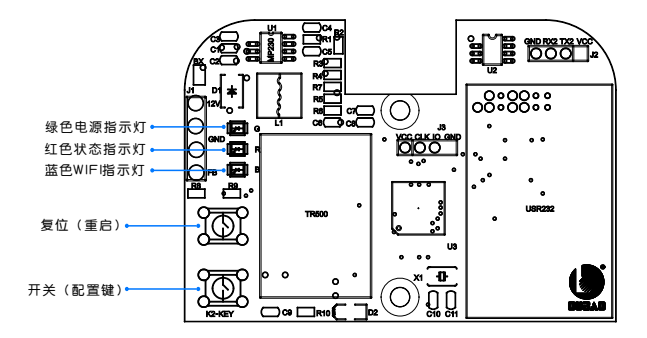

配置:打开闭门器罩壳,按一下"配置键",蓝色WIFI指示灯 快闪,设备进入配置状态。

升级:长按"配置键"10秒,自动升级。

输入电压/电流: 12V/3A 通信方式: IEEE 802.11b/g/n 外壳材料:铝 工作湿度:<85%RH 工作温度:-25-60℃

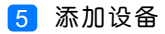

|    |                  | 0-НО   | ME        |            |
|----|------------------|--------|-----------|------------|
| 2⊷ |                  | 添加设备   |           |            |
|    |                  | 添加摄像头  |           |            |
|    |                  | 更新设备信息 |           |            |
|    | logo             | 更新品牌信息 |           |            |
|    | $(\mathfrak{g})$ | 更新模式信息 |           |            |
|    |                  | 复制用户信息 |           |            |
|    |                  | 管理平台   |           |            |
|    | B                | 手势密码   |           | OFF        |
|    | (83)             | 标准显示模式 | 0         |            |
|    | 家居               | 安防     | (+)<br>健康 | ्रि<br>स्व |

#### 1.进入手机APP,点击界面下的"设置" 2.点击"添加设备"

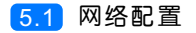

| <b>く</b> O-HONE 设置WI-FI         |            |             |
|---------------------------------|------------|-------------|
|                                 |            |             |
|                                 |            |             |
|                                 |            |             |
|                                 |            |             |
|                                 |            |             |
|                                 | ©          | -• <b>1</b> |
|                                 | <u>8 0</u> |             |
| 输入手机/平板电脑所在WI-F<br>点击下面的图标即可完成一 | I密码<br>键配置 |             |
|                                 |            |             |
| <br>• 搜索设备                      |            |             |
|                                 |            |             |
|                                 |            |             |

1.输入所在区域的WIF账号、密码(手机网跟搜索设备网必须一致)
 2.点击"搜索设备"。(设备配置成功后蓝灯常亮)

5.2 添加设备位置

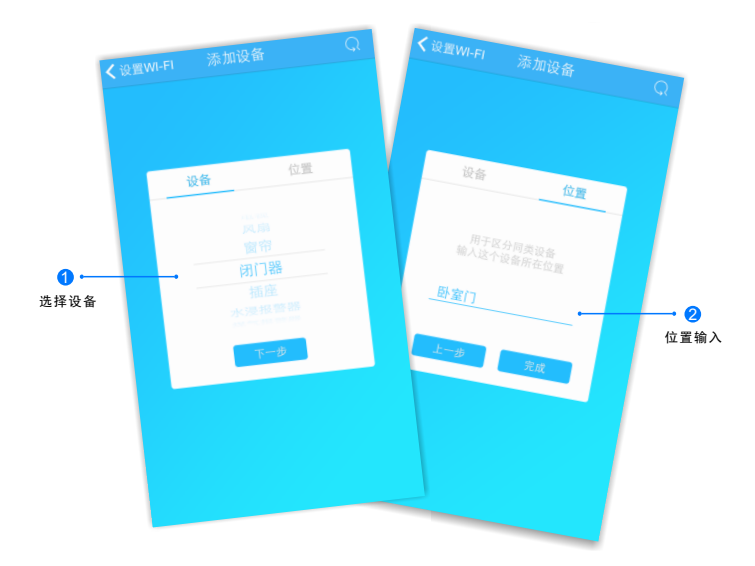

搜索设备成功后,"设备"选择框自动跳转至"闭门器",点击 "下一步"跳转至"位置",输入设备位置名称如"卧室门", 点击"完成",设备位置添加成功。

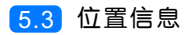

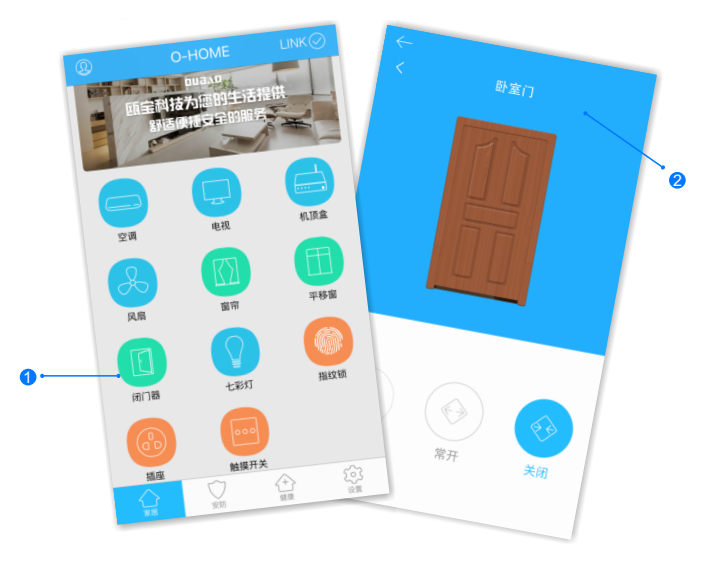

1.返回"家居"控制界面,选择"闭门器";

2.所有此类"闭门器"子菜单内均可添加多个设备,添加完成后, 在"闭门器"子菜单内正上方左右滑动,选择所需控制的设备, 即可进行操控。

#### • 更多设置

在APP主界面点击"设置",进入管理平台,进行更多设置;也可进入www.ob-home.com 官网,登录账户进行更多设置。

#### 1.1 模式设置

| ← 管理平台                       |      |          |  |
|------------------------------|------|----------|--|
|                              | 管理中心 | Language |  |
| 我的成员                         | 添加成员 | 我的设备     |  |
| 我的模式                         | 添加模式 | 我的时间     |  |
| 添加时间                         | 我的资料 | 修改密码     |  |
| 用户管理                         | 退出管理 |          |  |
| 添加模式                         |      |          |  |
| 模式名称:                        |      | 1-18个字符  |  |
|                              |      |          |  |
|                              |      |          |  |
| 设备开:                         |      |          |  |
| □ 平移窗 □ 闭门器 □ 会议室窗帘 □ 水浸报警器  |      |          |  |
| □煤气报警器 □办公桌插头 □移动插座          |      |          |  |
| □ 国标描座 □ 零火开关 □ 会议室开关 □ 指纹锁  |      |          |  |
| □测试 □单火测试 □测试1 □日光灯测试        |      |          |  |
| □ 卷帘 □ 电视 □ 七彩灯 □ 机顶盒 □ 单火开关 |      |          |  |
| □ 紅外探測 □ 美版播座 □ 会议室空调 □ 123  |      |          |  |

选择"添加模式",用户自定义编 辑好模式名称、勾选要控制的设备 并选择设备状态后保存。 在APP"设置"界面"更新模式信 息"后返回控制界面,点击左上角

"个人中心"按钮,即可在"模式选择"中一键启用智能生活模式。

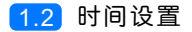

|                             | 管理中心 | Language |  |  |
|-----------------------------|------|----------|--|--|
| 我的成员                        | 添加成员 | 我的设备     |  |  |
| 我的模式                        | 添加模式 | 我的时间     |  |  |
| 添加时间                        | 我的资料 | 修改密码     |  |  |
| 用户管理                        | 退出管理 |          |  |  |
| 添加时间                        | 源加时间 |          |  |  |
| 时间名称: 1~18个字符               |      |          |  |  |
|                             |      |          |  |  |
|                             |      |          |  |  |
| 游加设备:                       |      |          |  |  |
| 平移窗 目 闭门器 目 会议室窗帘 目 水浸报警器   |      |          |  |  |
| □煤气报警器 □办公桌插头 □移动插座         |      |          |  |  |
| □ 国标插座 □ 零火开关 □ 会议室开关 □ 指纹锁 |      |          |  |  |
| □测试 □单火测试 □测试1 □日光灯测试       |      |          |  |  |
| □卷帘 □电视 □七彩灯 □机顶盒 □单火开关     |      |          |  |  |
| □ 紅外探測 □ 英版播座 □ 会议室空调 □ 123 |      |          |  |  |
|                             |      |          |  |  |

选择"添加时间",用户自定义编辑好时间名称、添加与时间相关 的设备、启用日期及时间点,并选择设备状态后保存,所选设备即 可实现定时功能。

### • 常见问题解决

| 故障                                  | 可能原因 | 解决方案      |
|-------------------------------------|------|-----------|
| 设备出现连接不上网络<br>手机无法控制<br>(蓝灯常亮,红灯熄灭) | 网络故障 | 请确保设备信号稳定 |

#### 瓯宝安防科技股份有限公司

- 邮编: 323006
- 电话: 0578-2199999
- 官网: www.ob-home.com
- 地址:浙江省丽水市莲都区碧湖产业区碧兴街809号